## Netost arvutatud bruto Merit Palgas

Merit Palgas on võimalik tasusid arvestada netost brutosse. Väljamaksulehele sisestatud välja makstud netosumma põhjal täidab programm automaatselt tasude arvestuse lehel ära brutosumma lahtri.

Antud meetod on mõeldud kasutamiseks, kui palgaarvestust tehakse tagant järele vastavalt füüsilisele väljamaksele.

Netost arvutatud bruto meetod toimib eeldusel, et kasutaja on sellise arvestusmeetodiga tasuliigi arvestuslehele enne neto väljamakse tegemist lisanud (0 summaga) ja pole teisi tasusid, mida neto väljamakse puhul vähendada saaks. Seega <u>kõik brutotasud</u> (näiteks puhkusetasu) <u>tuleb välja maksta enne neto tasude välja maksmist</u>.

1. Netost brutotasu arvestamiseks on vaja <u>lepingujärgne töötasu programmis näidata null</u> summas. Menüüs *Tasude arvestus > Lepingud -> Palgakokkulepe* tuleb tasumäär märkida nulliks.

| Ρ | algakokkulepped |               |   |       |          |                                  |            |       |   |         |          |   | Sulç  | je 🗙 |
|---|-----------------|---------------|---|-------|----------|----------------------------------|------------|-------|---|---------|----------|---|-------|------|
|   |                 |               |   |       |          |                                  |            |       |   |         |          |   | )     | XLS  |
|   | Algus           | Põhitasu liik |   | Tunde | Tasumäär | Automaatne<br>tööaja<br>arvestus | Täistööaeg | Konto |   | Osakond |          | 0 | к     | Ρ    |
|   | 10.08.2022 🗎    | Kuupalk       | Ψ | 8,00  | 800,00   |                                  |            | 4710  | Ψ | Pärnu   | Ψ.       |   |       |      |
|   | 01.10.2022 🖽    | Kuupalk       | Ψ | 8,00  | 1200,00  |                                  | 2          | 4710  | Ψ |         | ¥        |   |       | -    |
|   | 01.11.2022 📋    | Kuupalk       | Ψ | 8,00  | 0,00     |                                  | <          | 4710  | Ψ |         | ¥        | - | -     | -    |
|   | 8               |               | Ψ |       | -        |                                  | 2          |       | Ψ |         | ¥        | - | -     |      |
|   |                 |               |   |       |          |                                  |            |       |   |         |          |   |       |      |
|   |                 |               |   |       |          |                                  |            |       |   |         | Salvesta |   | Katke | sta  |
|   |                 |               |   |       |          |                                  |            |       |   |         |          |   |       |      |

2. Järgmise sammuna tuleb luua <u>uus lisatasu</u> tasuliik: *Tasude arvestus -> Tasude liigid -> Uus tasuliik*. Peate arvestama, et tasuliigi nimetus kuvatakse töötaja palgateatisel. Pange tasuliigile sobiv nimetus. Meie kasutame oma näites nimetusena "*Netost arvutatud summa*". Tasuliigi kaardil valige sobiv väljamakse liik. Meie näite puhul on tegu töölepingu alusel töötava isikuga (väljamakse liik 10). Kui antud töötasu peab sisalduma ka keskmiste ja puhkusetasude arvestuses, siis märkige vastav "linnuke" tasuliigi kaardile. Arvestusmeetodiks valige "*Netost arvutatud summa*". Määrake, et tegemist on igakuise tasuga (tasuliik lisatakse automaatselt igal kuul tasuarvestuse lehele) ning valige kulukonto (palgakulu) ja statistika aruande määrang.

| Tasuliigi kaart                                         |                            | Sulge 🗙            |
|---------------------------------------------------------|----------------------------|--------------------|
| Nimetus                                                 | Ingliskeelne nimetus       | Venekeelne nimetus |
| Netost arvutatud summa                                  |                            |                    |
| Väljamakse liik                                         |                            |                    |
| 10 - Palgatulu                                          |                            |                    |
|                                                         |                            |                    |
| Maksude arvestus                                        |                            |                    |
| Tulumaks (TM)                                           |                            |                    |
| Sotsiaalmaks                                            |                            |                    |
| Töötuskindlustusmakse                                   |                            |                    |
| Töötasu (sisaldub keskmiste ja puhkusetasu arvestustes) |                            |                    |
| Arvestusmeetod                                          |                            |                    |
| Netost arvutatud summa                                  | Igakuine                   | Ψ.                 |
| Konto                                                   | Statistika aruande määrang |                    |
| 4710 🗸                                                  | Määramata                  | ¥                  |
| Kood impordil                                           |                            |                    |
|                                                         |                            |                    |
| Mitteaktiivne                                           |                            |                    |
| Kopeeri                                                 |                            | Salvesta Katkesta  |

**3.** Siit edasi on vaja loodud <u>tasuliik lisada tasude arvestuse lehele</u> (*Tasude arvestus -> Tasude arvestus*). **Kindlasti ei tohi täita tasumäära lahtrit**. Tasude arvestuse lehel on tasumäärad bruto summades ja netost arvutatud bruto meetodil tekib bruto summa tasuarvestuse lehele peale väljamakse tegemist.

| Firma OÜ          |   | November 2022          | ° Töö | laud 👘 Tasud | le arvestus | ו ווו  | föökatke | stuse  | d 🔒 Kin        | nipidami | sed    | 1 Väljamaksed |   |   |   | 0   | ? Ç        | 1 |
|-------------------|---|------------------------|-------|--------------|-------------|--------|----------|--------|----------------|----------|--------|---------------|---|---|---|-----|------------|---|
|                   |   |                        |       |              |             |        |          |        |                |          |        | Tasude impor  | t | ŋ |   | PDF | XLS        |   |
| Dokumendi nimetus |   |                        |       |              |             |        | F        | Ridade | järjestus      |          |        | Tasu grupp    |   |   |   |     |            |   |
| Põhitasud         |   |                        |       |              |             |        |          | Lisar  | nise järjestus |          | ¥      | Näita kõiki   |   |   | Ψ |     | Ava filter | L |
|                   |   |                        |       |              |             |        |          |        |                |          |        |               |   |   |   |     |            |   |
| Töötaja nimi      |   | Tasu liik              |       | Tasumäär     | Kogus       |        |          |        | Summa          |          | Osakor | ıd            |   | 0 | к | Ρ   | Detailid   |   |
| Mati, Kati        | Ψ | Kuupalk                | ÷     | 0,00         |             | 176,00 | tundi    |        |                | 0,00     |        |               | Ψ | = |   | -   | Ø          |   |
| Mati, Kati        | Ψ | Netost arvutatud summa | Ψ     | 0,00         | 1           | 1,00   |          |        |                | 0,00     |        |               | Ψ |   |   | -   | Ø          |   |
|                   | Ψ |                        | Ψ     | 0,00         |             | 1,00   |          |        |                | 0,00     |        |               | Ψ | 1 | 1 | -   | D          |   |
|                   |   |                        |       |              |             |        |          |        |                | 0,00     |        |               |   |   |   |     |            |   |

**4.** Nüüd saate teha väljamakse neto summas. Menüüs *Väljamaksed -> Väljamaksed* ei kuvata ühtegi välja maksmata tasu. Seda seetõttu, et lepingujärgne töötasu on määratud nulliks ja netost arvestatud bruto tasu programm veel ei tea. Alustage väljamakse

tegemist ülevalt vasakult nupust

+ Uus väljamakse

| Hovember 2022 | 00 Töölaud      | Tasude arvestus                                    | (I) Töökatkestused                                                                                                    | 🔒 Kinnipidamised                                                                                                    | ↑ Väljamaksed                                             |                                                           | 0                                                                                                    | ?                                                                                                    | <b>⊈</b>                                                                                                    | 8                                                                                                    |
|---------------|-----------------|----------------------------------------------------|----------------------------------------------------------------------------------------------------|----------------------------------------------------------------------------------------------------|-----------------------------------------------------------|-----------------------------------------------------------|----------------------------------------------------------------------------------------------------|----------------------------------------------------------------------------------------------------|----------------------------------------------------------------------------------------------------|----------------------------------------------------------------------------------------------------|
|               |                 |                                                    | Maksekorraldused                                                                                                    |                                                                                                    |                                                           |                                                           | Saada kontrollimise                                                                                                    | ks                                                                                                    | XLS                                                                                                    |                                                                                                    |
|               |                 |                                                    |                                                                                                    |                                                                                                    |                                                           |                                                           |                                                                                                    |                                                                                                    |                                                                                                    |                                                                                                    |
| Киир          | äev Välj        | amakse liik                                        |                                                                                                    | Väljamakse tüüp                                                                                                    |                                                           | Summa                                                     |                                                                                                    |                                                                                                    |                                                                                                    |                                                                                                    |
|               |                 |                                                    |                                                                                                    |                                                                                                    |                                                           |                                                           |                                                                                                    |                                                                                                    | 0,00                                                                                                    |                                                                                                    |
|               |                 |                                                    |                                                                                                    |                                                                                                    |                                                           |                                                           |                                                                                                    |                                                                                                    |                                                                                                    |                                                                                                    |
|               |                 |                                                    |                                                                                                    |                                                                                                    |                                                           |                                                           |                                                                                                    |                                                                                                    |                                                                                                    |                                                                                                    |
| Kuun          | äev Väli        | amakse liik                                        |                                                                                                    | Väliamakse tüün                                                                                                    |                                                           | Summa                                                     |                                                                                                    |                                                                                                    |                                                                                                    |                                                                                                    |
| Kuup          | aev vaij        | aniakse liik                                       |                                                                                                    | vajanakse tuup                                                                                                    |                                                           | Summa                                                     |                                                                                                    |                                                                                                    | 0,00                                                                                                    |                                                                                                    |
|               | H November 2022 | November 2022 ° 0 ⊂ Töölaud       Kuupäev     Väij | November 2022 <sup>0</sup> <sup>0</sup> | November 2022       0 0 0 Toökaud       Tasude arvestus       I) Toökatkestused         Maksekorraldused       Maksekorraldused         Kuupåev       Väljamakse liik         Kuupåev       Väljamakse liik | November 2022       0 0 0 0 0 0 0 0 0 0 0 0 0 0 0 0 0 0 0 | Movember 2022       0 0 0 0 0 0 0 0 0 0 0 0 0 0 0 0 0 0 0 | November 2022       00 Töölaut       III Tasude arvestus       III Töökakkestused       ▲ Kinnipidamised       ↑ Väljamaksed         Maksekorraidused       Maksekorraidused       Summa         Kuupšev       Väljamakse liik       Väljamakse tüüp       Summa         Kuupšev       Väljamakse liik       Väljamakse tüüp       Summa | November 2022       00 Töölaut       III Tasude arvestus       III Töökakkestused       A Kinnipidamised       ↑ Väljamaksed       Sada kontrollinised         Maksekorraidused       Maksekorraidused       Summa       Sada kontrollinised       Summa         Kuupšev       Väljamakse liik       Väljamakse tüüp       Summa         Kuupšev       Väljamakse liik       Väljamakse tüüp       Summa | November 2022 0° 0 700 million     November 2022 0° 0 700 million     Maksekorraldused     Maksekorraldused     Maksekorraldused     Kuupäev     Väljamakse liik        Väljamakse tüüp     Summa | November 2022 00 Toökaude arvestus 0) Töökakkestused A Kinnipidamised ↑ Väljamaksed ©? C     Maksekorraidused     Kuupšev Väljamakse liik Väljamakse tüüp Summa     Kuupšev Väljamakse liik Väljamakse tüüp Summa |

5. Väljamakse lisamisel valige väljamakse liike (pank, kassa). Määrake millist tüüpi väljamaksega on tegemist (palgaväljamakse) ja valige töötaja ning salvestage. Avanenud vaates määrake väljamakse kuupäev ning avage rea lõpus oleva detailide

märgi pealt väljamaksu detailvaade. Väljamakse detailide vaates lisage reale "väljamaksu summa (neto)" füüsiliselt tehtud väljamakse netosumma. Peale summa lisamist näete, et programm arvestab reale *"netost arvutatud summa"* väljamakse suuruse brutos. Samuti on näha töötaja palgast kinnipeetavate maksude summad. Salvestage.

| ١ | äljamakse detailid         |        |                       |                        |                     | Su           | lge 🗙  |
|---|----------------------------|--------|-----------------------|------------------------|---------------------|--------------|--------|
|   | Mati, Kati                 |        |                       |                        |                     | Kontrollarua | anne   |
|   | Tasu / kinnipidamine       |        |                       | Välja maksmata (bruto) | Välja makstud (brut | o)           |        |
|   | Kuupalk                    |        |                       | 0,00                   |                     | 0,00         | +      |
|   | Netost arvutatud summa     |        |                       | 0,00                   |                     | 1909,03      | ↔      |
|   |                            |        |                       | Bruto summa lisa       | takse automaatse    | lt 🛉         |        |
|   | Töötuskindlustusmakse (TK) |        | Maksuvaba tulu summa  | (MVT)                  |                     |              |        |
|   |                            | 30,54  |                       |                        |                     |              | 138,77 |
|   | Kogumispensioni makse (KP) | 1      | Väljamaksu summa (net | D)                     |                     |              |        |
|   |                            | 38,18  |                       | Täitke neto            | summa lahter        | 15           | 500,00 |
|   | Tulumaks (TM)              |        |                       |                        |                     |              |        |
|   |                            | 340,31 |                       |                        |                     |              |        |
|   |                            |        |                       |                        | Salvesta            | Katk         | esta   |

6. Väljamakse salvestamisel arvestab kannab programm automaatselt saadud brutosumma ka tasuarvestuse lehele (*Tasude arvestus -> Tasude arvestus*). Vastavalt väljamakse kuupäevale kajastatakse töötajale makstud töötasu ja maksud TSD-1.

| Firma OÜ          |   | November 2022          | DO TÖÖ | ilaud 👘 Tasude : | arvestus (II) 1 | öökatke | stused        | 🔒 Kinnipidam | ised | ↑ Väljamaksed | ł  |   |   | Ô   | ?          | Ļ | 8 |
|-------------------|---|------------------------|--------|------------------|-----------------|---------|---------------|--------------|------|---------------|----|---|---|-----|------------|---|---|
|                   |   |                        |        | _                |                 |         |               |              |      | Tasude impor  | rt | 0 | F | PDF | XLS        |   |   |
| Dokumendi nimetus |   |                        |        |                  |                 | R       | lidade järjes | tus          |      | Tasu grupp    |    |   |   |     |            |   |   |
| Põhitasud         |   |                        |        |                  |                 |         | Lisamise ja   | arjestus     | Ψ    | Näita kõiki   |    |   | Ψ |     | Ava filter |   |   |
|                   |   |                        |        |                  |                 |         |               |              |      |               |    |   |   |     |            |   |   |
| Töötaja nimi      |   | Tasu liik              |        | Tasumäär         | Kogus           |         | Sum           | ma           | Osak | ond           |    | 0 | к | Ρ   | Detaili    | d |   |
| Mati, Kati        | Ψ | Kuupalk                | Ψ      | 0,00             | 176,00          | tundi   |               | 0,00         |      |               | Ψ  | - | 1 | -   | Ø          |   |   |
| Mati, Kati        | Ψ | Netost arvutatud summa | a ↓    | 1909,03          | 1,00            | _       |               | 1909,03      |      |               | Ψ  | - | - |     | D          |   |   |
|                   | Ψ |                        | ¥      | 0,00             | 1,00            |         |               | 0,00         |      |               | Ψ  | - | - | -   | Ð          |   |   |
|                   |   |                        |        |                  |                 |         |               | 1909,03      |      |               |    |   |   |     |            |   |   |

Väga oluline on meeles pidad, et kui Teil on töötajale arvestatud muidu bruto tasusid (põhitasu, lisatasu), siis töötajale väljamakse tegemisel märgitakse eelisjärjekorras välja makstuks need. Kui netost arvutatud summa arvestusmeetodiga tasu pole tasude arvestuse lehele lisatud, pole ühtegi muud summat, mida vähendada, siis läheb põhitasu miinusesse. Sellise olukorra vältimiseks tuleb alati enne netost arvutatud summa väljamaksmist maksta välja arvestatud brutotasud (põhipuhkus, haigushüvitis jne).

Tekkinud küsimuste korral saate abi meie klienditoelt.

Merit Tarkvara klienditugi: E-R kell 9.00 – 16.30 Tel: 776 9333 E-post: klienditugi@merit.ee

Litsentsi ja kasutajate info: E-R kell 9.00 – 16.30 Tel: 617 7111 E-post: <u>merit@merit.ee</u>

Oktoobe 2023